# **INSTALLERA EWPE SMART APP**

EWPE SMART app är kompatibel med enheter som kör Android eller iOS operativsystem.

OPERATIVSYSTEM KRAV:

iOS System

Android System

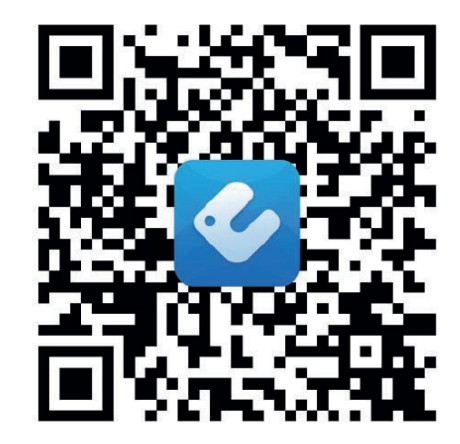

# Lägga till EWPE SMART appen till din enhet

## 1. välj och ladda ned EWPE SMART APP.

Scanna QR koden för att öppna EWPE SMART app nedladdningen.

Från EWPE SMART-appvalet väljer du antingen Apple Store för iOS eller Google Play Store för Android-operativsystem för att ladda ner EWPE SMART-appen till din enhet. **2. LÄGG TILL APPEN TILL DIN TELEFON.** 

Ladda ner EWPE SMART-appen direkt till din telefon från Apple Store eller Google Play Store. När EWPE SMART appen har laddats ner till din telefon, stäng app sidan.

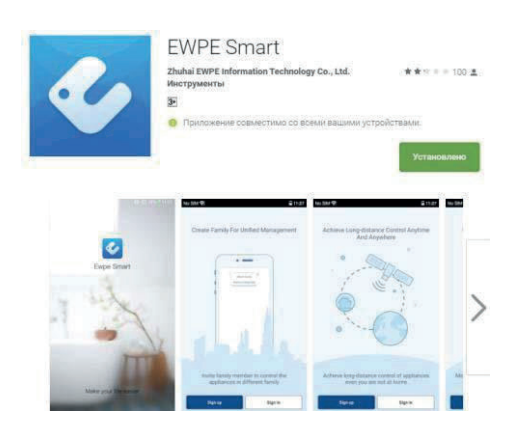

# **REGISTRERA ENHETEN PÅ EWPE SMART APP**

## 1. STARTA ENHETENS WIFI INTERFACE.

Om din enhets fjärrkontroll har en WiFi knapp så håller du den nedtryckt i 10 sekunder, så framträder en WiFi ikon 🕥. Om din enhets fjärrkontroll inte har en WiFi knapp vänligen se i manualen för enheten hur du aktiverar WiFi. Om din enhet har en WiFi knapp på kontrollpanelen, håll den nedtryckt i ca 10 sekunder, när du hör ett pipljud är WiFi aktiverat.

## 2. STARTA EWPE SMART APP PÅ DIN SMARTPHONE.

Hitta EWPE SMART ikonen på din telefon . tryck på ikonen för att starta appen.

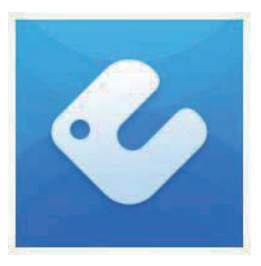

## 3. REGISTRERA DIN ENHET FÖR WIFI ACCESS.

Appinloggningsskärmen visas . För första registrering, välj "Sign up" knappen för att skapa en konto och registrera din enhet. På inloggningsskärmen ska du: -Skapa ett användarnamn -Registrera din emailadress -Skapa ett lösenord -Välja region region Tryck sedan på "Sign up" knappen.

# Vänligen notera ditt användarnamn och lösenord.

USERNAME:

PASSWORD:

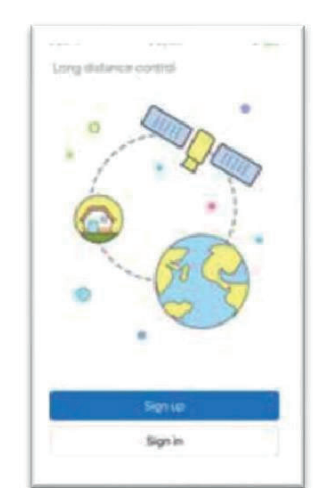

| (        | Sign up |   |
|----------|---------|---|
| <u></u>  |         |   |
| 13450    | 93 COM  |   |
| <u></u>  | ·       |   |
| <u>_</u> |         |   |
| North A  | merica  | > |
|          | Sign (p |   |
| e        |         |   |
| f        |         |   |
|          |         |   |
|          |         |   |

Login screen

1st time Sign up screen

#### 4. LÄGG TILL DITT WIFI NÄTVERK TILL EWPE SMART APP.

Detta är det lokala WiFi-nätverket som enheten kommer att anslutas till och kommunicera igenom.

På "My Home" skärmen, trycker du på "+" knappen för att lägga till ditt WiFi nätverk. Välj ditt hem eller kontors WiFi nätverk och skriv in lösenordet för ditt WiFi nätverk. Om du vill att EWPE appen ska komma ihåg ditt nätverks lösenord bockar du i checkboxen "remember the password". Tryck på "Search for device" knappen.

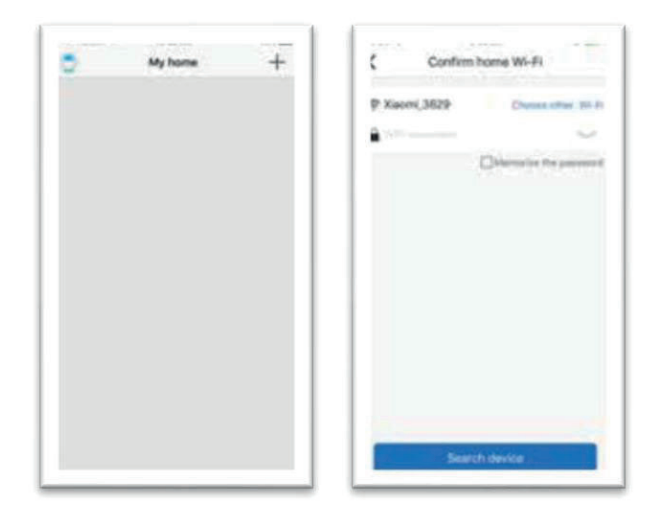

WiFi network screen

#### 5. LÄGG TILL DIN ENHET TILL EWPE SMART APP.

Ewpe Smart söker igenom ditt WiFi-nätverk efter nya enheter som matchar. När en ny enhet hittas kommer den automatiskt att registreras på appen. EWPE SMART visar enhetens enhetsnamn.

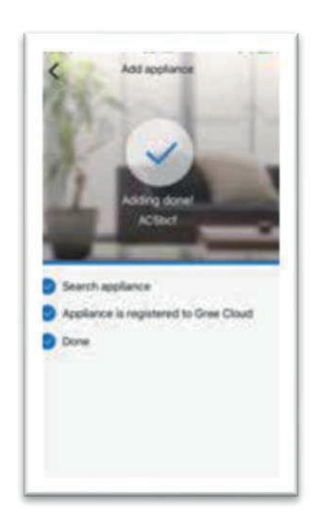

# 6. ÅTERVÄND TILL HEMSKÄRMEN.

Tryck på knappen "<" för att återgå till skärmen "My Home". Din enhet visas på skärmen "My Home".

Slå på och av enheten "ON" och "OFF" genom att trycka på cirkelknappen

För en fullskärmsvisning, tryck på enhetsdisplayen.

| 0 | My home | + |
|---|---------|---|
|   |         |   |
| d | 2       |   |
|   |         |   |
|   |         |   |
|   |         |   |
|   |         |   |
|   |         |   |

Unit "OFF" My Home screen

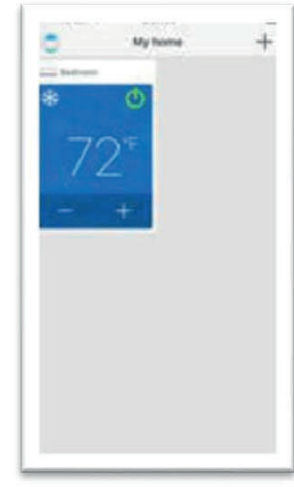

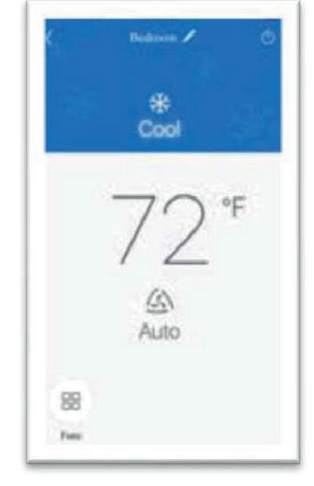

Unit "ON" My Home screen

#### Unit "ON" Full screen

# SKRÄDDARSY EWPE SMART APP PÅ DIN SMARTPHONE

# 1. INSTÄLLNINGAR.

Tryck på "Settings" Knappen för att öppna inställningsskärmen. Från inställningsskärmen kan du anpassa enhetsnamnet, låsa enheten och kontrollera firmwareversionen

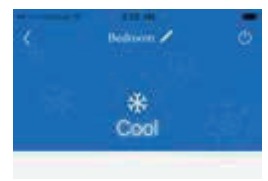

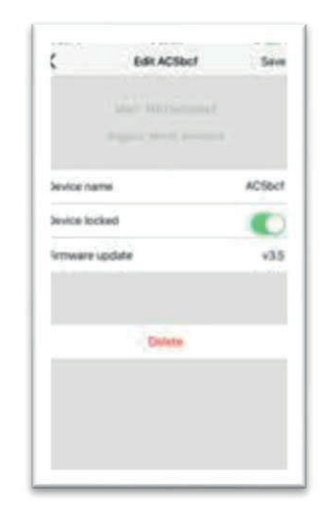

#### 2. ANPASSA.

Ställ in ett anpassat namn för din enhet för enkel och snabb identifiering (ex. Vardagsrum, kök ...). Om du vill ändra enhetsnamnet trycker du på det aktuella enhetsnamnet och skriver ett nytt namn.

#### 3. SLÅ PÅ OCH AV PRIVACY LOCK MODE.

Privacy Lock Mode förhindrar obehörig åtkomst till enhetens kontroller och förhindrar att obehöriga användare manipulerar systeminställningarna. Slå på och stänga av låset genom att skjuta knappen "Device lock" åt höger eller vänster för att låsa eller låsa upp.

## 4. ÅTERVÄND TILL FULLSKÄRMSLÄGE

Tryck på "Save" knappen.

#### 5. ÅTERVÄNDA TILL HEMMASKÄRMEN.

Tryck på knappen "<" för att återgå till skärmen "My Home".

#### Du kan lägga till upp till 4 enheter genom att upprepa instruktionerna på "Register a new unit".

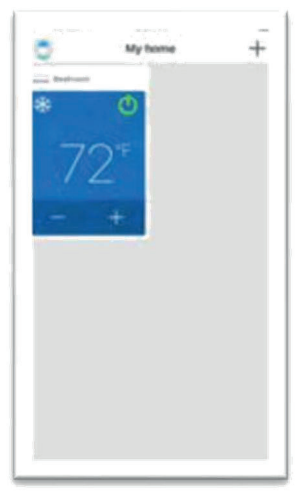

Single unit screen

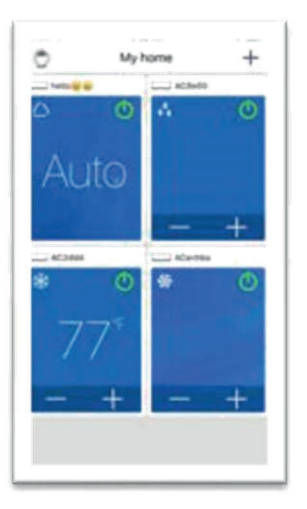

Multiple units screen

#### **UPPSTART OCH ANVÄNDNING**

#### DRIFTSLÄGE

Välj "Auto", "Cool", "Dry", "Fan" eller "Heat" Välj "Auto", "Cool", "Dry", "Fan" eller "Heat" genom att skjuta lägesikonen åt höger eller vänster på smartphone-skärmen. Lägena visas på följande sätt.

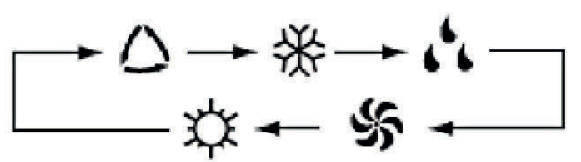

Se manualen för detaljerad användning av dessa funktioner.

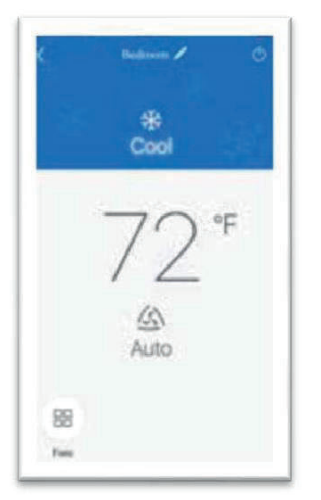

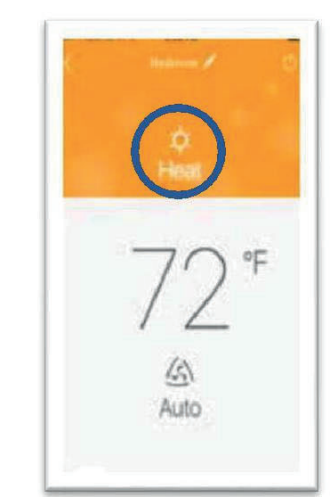

"Cool" Läge

"Heat" Läge

#### JUSTERA TEMPERATURINSTÄLLNINGAR

Inställning av rumstemperatur kan justeras enligt enhetens temperaturinställningsområde. Ställ in önskad temperatur genom att bläddra i rumstemperaturikonen åt höger eller vänster på smarttelefonens display.

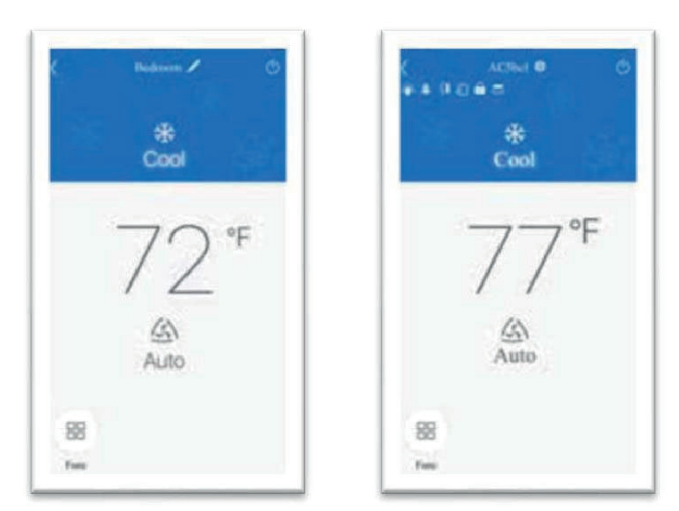

Temperaturinställningsskärmen

För att växla skärmen till °C, tryck på °F-ikonen på

smarttelefonskärmen. Upprepa proceduren för att växla tillbaka

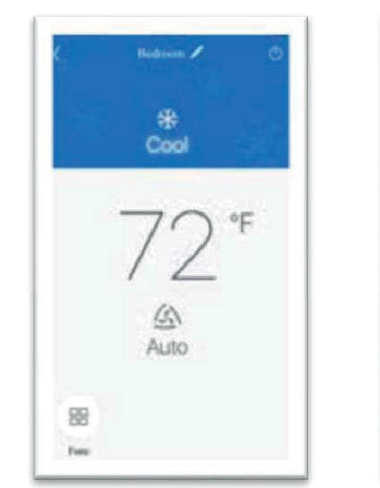

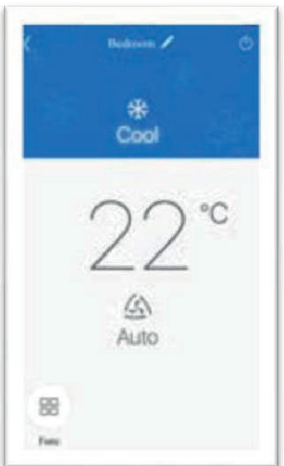

Fahrenheit °F skärm

Celsius °C skärm

# FLÄKTLÄGEN

displayen till ° F.

Fläktläget kan justeras genom att skjuta fläktikonen åt höger eller vänster på enhetsskärmen Fläktlägena visas på följande sätt::

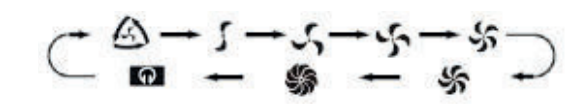

Se manualen för detaljerad användning av dessa funktioner.

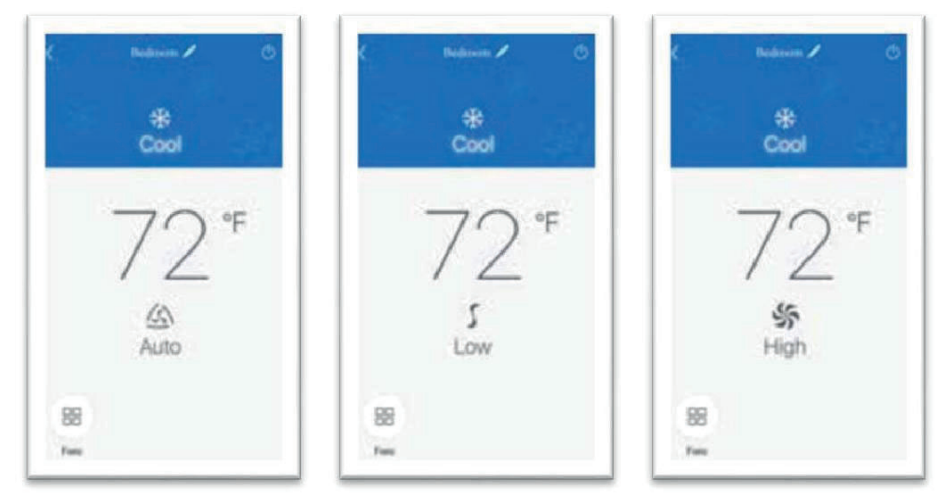

Fläktlägesskärm

V 12/18

### SPECIALFUNKTIONER

EWPE SMART appen har flera specialfunktioner för att förbättra din komdfort spara tid och sänka din elförbrukning.

Tryck på "function" ikonen BB för att öppna special funktionsfönstret.

Beroende på enhet kan mer än 14 specialfunktioner aktiveras / inaktiveras från denna skärm.

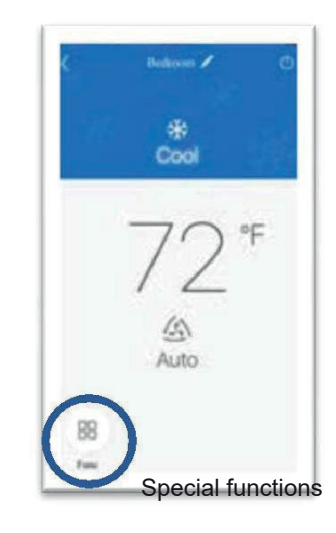

| ۲      | + |   | 4) |  |
|--------|---|---|----|--|
| il and |   |   | 0  |  |
| 461    |   |   | \$ |  |
| 0      | C | 0 | -  |  |

### **FELSÖKNING**

#### VANLIGT FÖREKOMMANDE NÄTVERKSINSTÄLLNINGSPROBLEM

Om WiFi kopplingen inte går igång, Kontrollera följande punkter i följande ordning:

- Säkerställ att elen är påslagen.
  - Säkerställ att WiFi funktionen är aktiverad

#### **ÅTERSTÄLLNING AV WIFI**

Om fjärrkontrollen eller enheten har en "WIFI" -knapp, håll den intryckt tills enheten avger ett ljudsignal. WiFi-modulen återställs.

Om fjärrkontrollen inte har en WiFi-knapp, se instruktionshandboken för din enhet: samma knappkombination för att slå på eller stänga av WiFi-funktionen ska hållas intryckt i 10 sekunder för att återställa WiFi-modulen. När enheten avger ett ljudsignal återställs WiFi-modulen.